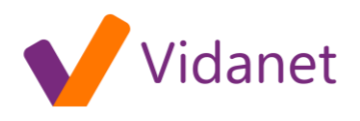

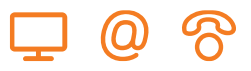

## Hálózati beállítások Windows 2000 és Windows XP operációs rendszerek esetében:

- 1. A Windows asztalon kattintson a Start-ra.
- 2. Válassza a Beállítások-at, majd a lenyíló menüből a Vezérlőpult-ot.
- 3. A Vezérlőpult ablakban kattintson duplán a Hálózati és telefonos kapcsolatok ikonra.
- 4. A Hálózati és telefonos kapcsolatok ablakban válassza a Helyi kapcsolatok-at.

| 🔁 Hálózati és telefonos kapcsolat                                                | ok    |               |            |      |
|----------------------------------------------------------------------------------|-------|---------------|------------|------|
| Fájl Szerkesztés Nézet Kedve                                                     | encek | Eszközök      | Speciális  | Súgó |
| 📙 🔃 Vissza 🔹 🤿 👻 🔂 🖓 Keres                                                       | és G  | 🛓 Mappák      | Blőzmér    | nyek |
| Cím 🖻 Hálózati és telefonos kapcsolatok                                          |       |               |            |      |
|                                                                                  | Név   | Δ             |            |      |
|                                                                                  | Ξú    | j kapcsolat l | étrehozása |      |
|                                                                                  | -4-8  | elyi kapcsoli | at         |      |
| Halozati es telefonos                                                            |       |               |            |      |
| kapcsolatok                                                                      |       |               |            |      |
| kapcsolatok<br>Helyi kapcsolat                                                   | -     |               |            |      |
| kapcsolatok<br>Helyi kapcsolat<br>Típus: LAN kapcsolat                           | -     |               |            |      |
| kapcsolatok<br>Helyi kapcsolat<br>Típus: LAN kapcsolat<br>Állapot: Engedélyezett | -     |               |            |      |

5. A megnyíló ablakban kattintson a Tulajdonságok gombra.

| Állapot: Helyi kapcsolat            |                 | ? ×                        |
|-------------------------------------|-----------------|----------------------------|
| Általános                           |                 |                            |
| Kapcsolat<br>Állapot:<br>Időtartam: |                 | Csatlakoztatva<br>22:17:55 |
| Tevékenység                         | Küldött — 🕮 1 - | - Fogadott                 |
| Csomagok száma:                     | 31 808          | 24 573                     |
| Tulajdonságok                       | Tiltás          |                            |
|                                     |                 | Bezárás                    |

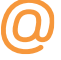

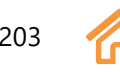

## vidanet.hu

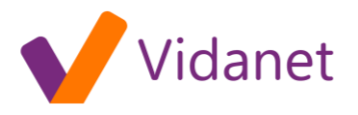

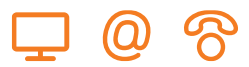

vidanet.hu

- 6. Ha a TCP/IP megjelenik a hálózati összetevők listájában, akkor ez már telepítve van a rendszerére, és az installálást a 10. pontnál folytathatja. Ellenkező esetben Kattintson a Telepítés gombra.
- 7. Kattintson a Protokoll sorra, majd a Hozzáadás gombra.
- 8. Kattintson az Internet Protokoll (TCP/IP) sorra.
- 9. Kattintson az OK-ra. Ha a rendszer újraindítást kér, indítsa újra a gépet.
- 10. Győződjön meg róla, hogy a Helyi kapcsolat- tulajdonságok ablakban a TCP/IP protokoll előtti mező ki van-e pipálva.
- 11. Kattintson a TCP/IP protokoll-ra a Helyi kapcsolat tulajdonságok ablakban, majd kattintson a Tulajdonságok gombra.

| Helyi kapcsolat - tulajdonságok 🛛 🕺 🕺                                                                                                    |  |  |  |
|----------------------------------------------------------------------------------------------------|--|--|--|
| Általános                                                                                                    |  |  |  |
| Csatlakozás a következő használatával:                                                                                                    |  |  |  |
| Intel(R) PRO/100 VE Desktop Connection                                                                                                    |  |  |  |
| Konfigurálás<br>Ez a kapcsolat a kijelölt összetevőket használja:                                                                                                    |  |  |  |
| Example 2 Sector Sector |  |  |  |
| Telepítés Eltávolítás Tulajdonságok<br>Leírás<br>Transmission Control Protocol/Internet Protocol.<br>Nagykiterjedésű hálózatok közötti kommunikációt biztosító<br>protokoll.                                                                                                    |  |  |  |
| Ikon megjelenítése a Tálcán a kapcsolat ideje alatt                                                                                                    |  |  |  |
| OK Mégse                                                                                                    |  |  |  |

- 12. Válassza az IP cím automatikus kérését, és a DNS kiszolgáló címének automatikus kérését.
- 13. Kattintson az OK-ra az beállítások elfogadásához.

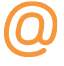

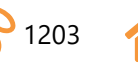

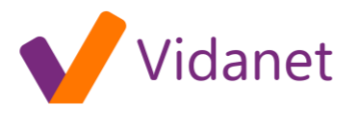

| TCP/IP protokoll tulajdonságai                                                                                                    | ? × |  |  |  |  |
|----------------------------------------------------------------------------------------------------|-----|--|--|--|--|
| Általános                                                                                                    |     |  |  |  |  |
| Az IP-beállításokat automatikusan is megkaphatja, ha a<br>hálózat támogatja ezt a lehetőséget. Ha nem, lépjen<br>kapcsolatba a rendszergazdával a megfelelő IP-beállításokért. |     |  |  |  |  |
| IP-cím automatikus kérése                                                                                                    |     |  |  |  |  |
| C A következő IP-cím használata:                                                                                                    | _   |  |  |  |  |
| IP-cím:                                                                                                    |     |  |  |  |  |
| Alhálózati maszk:                                                                                                    |     |  |  |  |  |
| Alapértelmezett átjáró:                                                                                                    |     |  |  |  |  |
| ONS-kiszolgáló címének automatikus kérése                                                                                                    |     |  |  |  |  |
| O A következő DNS-kiszolgálócímek használata:                                                                                                    | _   |  |  |  |  |
| Elsődleges DNS-kiszolgáló;                                                                                                    |     |  |  |  |  |
| Másodlagos DNS-kiszolgáló:                                                                                                    |     |  |  |  |  |
| Speciális.                                                                                                    |     |  |  |  |  |
| OK Mé                                                                                                    | gse |  |  |  |  |

- 14. Kattintson az OK-ra a Helyi kapcsolat tulajdonságok ablakban.
- 15. Indítsa újra a rendszert.

Egyéb beállítások: Internet beállítások a vezérlőpult Internet tulajdonságai pontban:

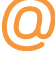

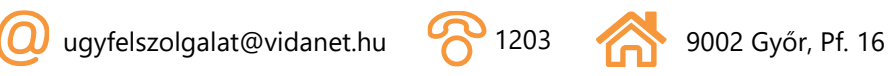

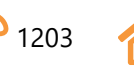

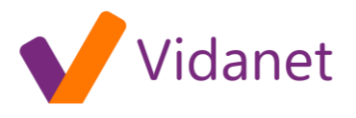

| Internet tulajdonságai                                                                                                    | <u>? ×</u>      |  |  |  |
|----------------------------------------------------------------------------------------------------|-----------------|--|--|--|
| Általános Biztonság Tartalom Kapcsolatok Progra                                                                                                    | amok Speciális  |  |  |  |
| Az Internet-csatlakozás Varázsló használata<br>a számítógép Internetre csatlakoztatásához                                                             | Telepítés       |  |  |  |
| Tárcsázási beállítások                                                                                                    |                 |  |  |  |
|                                                                                                    | Hozzáadás       |  |  |  |
|                                                                                                    | Eltávolítás     |  |  |  |
|                                                                                                    | Beállítások     |  |  |  |
| <ul> <li>Sose tárcsázzon</li> <li>Minnaig karosazzon, ha nincs hálózati kapcsolat</li> <li>Mindig az alapértelmezett kapcsolatot tárcsázza</li> </ul> |                 |  |  |  |
| Aktuális alapértelmezett: Nincs                                                                                                    | Alapértelmezett |  |  |  |
| Helyi hálózati beállítások (LAN)                                                                                                    |                 |  |  |  |
| OK Még                                                                                                    | se Alkalmaz     |  |  |  |

További segítséget a modemhez mellékelt CD-n találhat.

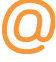

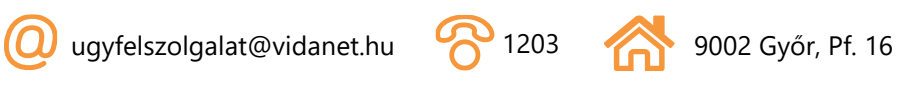

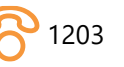

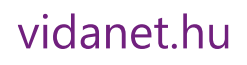

 $(\mathbf{O})$